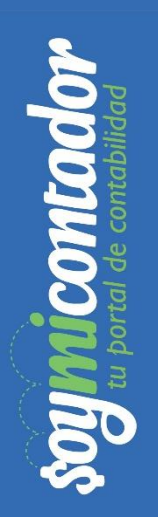

## GUÍA PARA REALIZAR TUS FACTURAS EN EL SAT

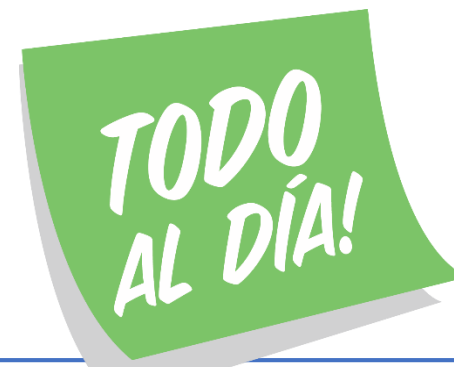

### Accede a la página del SAT <u>http://www.sat.gob.mx/</u> y da clic en **"Mis** Cuentas"

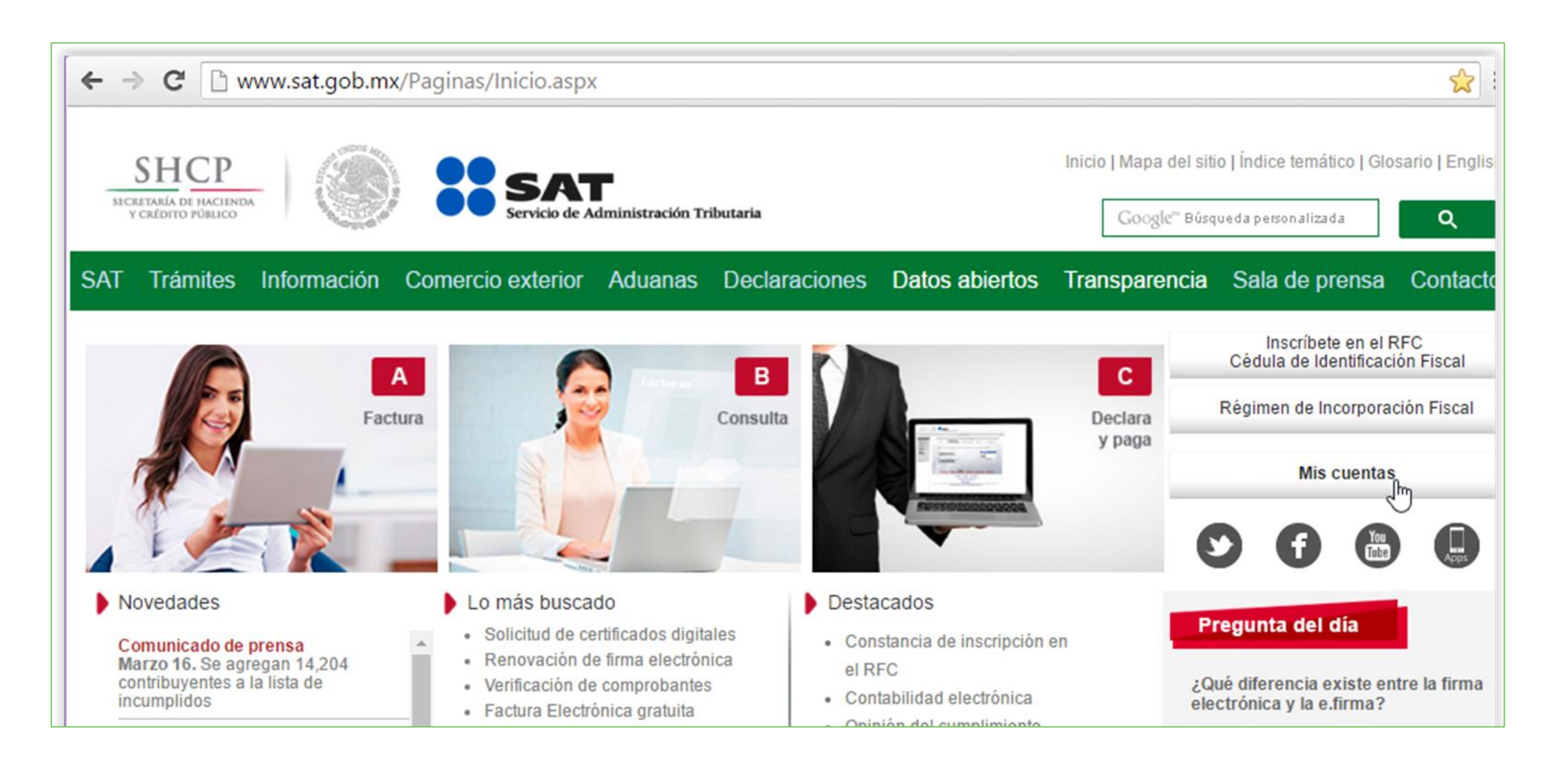

### En "Factura fácil" / "Generar factura", da clic en "Comprobante".

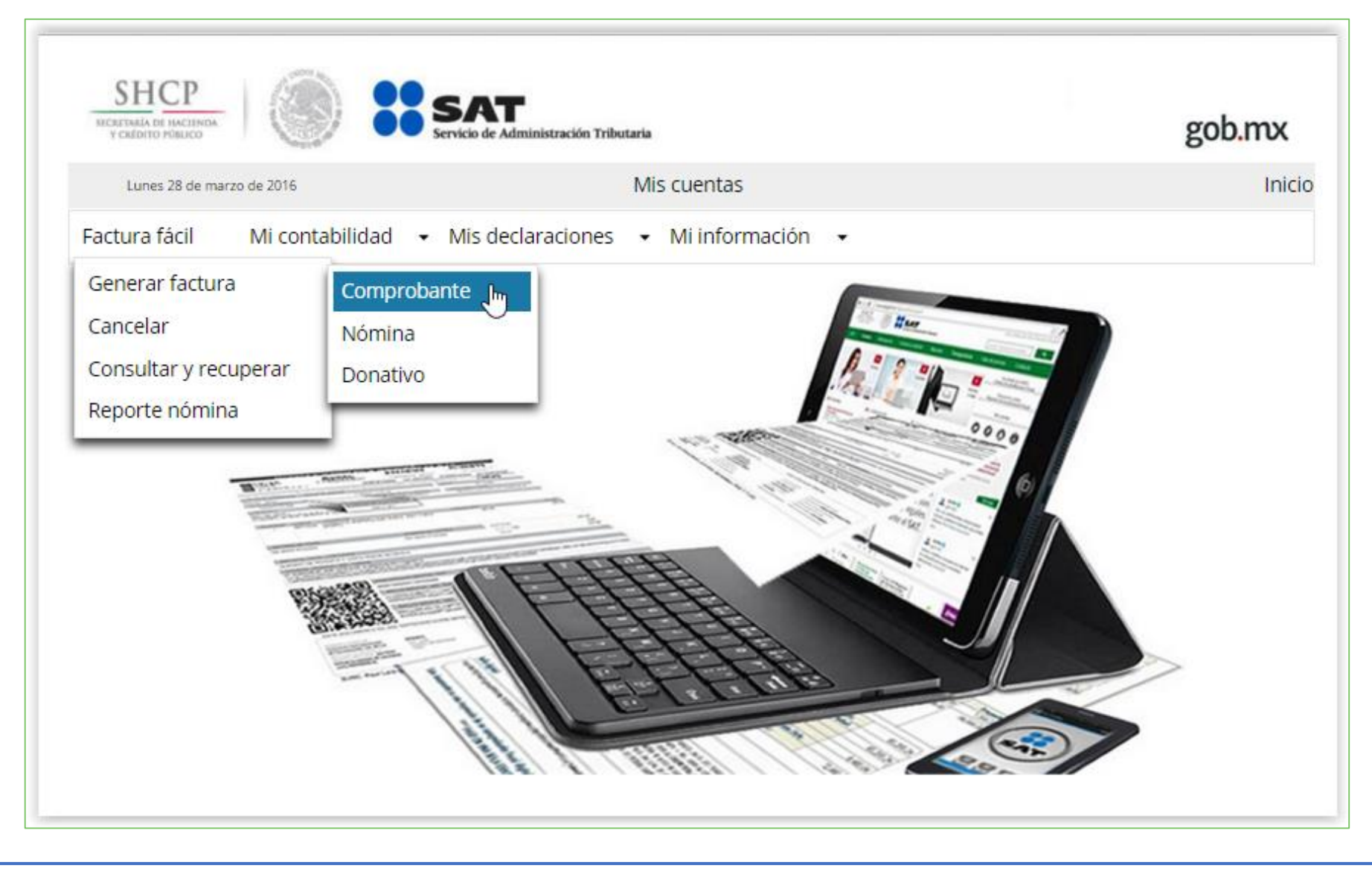

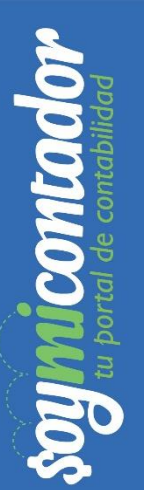

# Coloca tu **RFC, contraseña** y el captcha de seguridad, luego da clic en **"Enviar".**

| SHCР<br>ВСКЕТАВИА ОБ НАСТИНОВА<br>У СКЕДОТО РОВИСОО | Servicio de Administración Tributaria         |
|-----------------------------------------------------|-----------------------------------------------|
| Miércoles 17 de mayo de 2017                        | Mis cuentas                                   |
| Factura fácil 🝷 Mi contab                           | ilidad 🔻 Mis declaraciones 🝷 Mi información 🝷 |
| Acceso por con                                      | traseña                                       |
| RFC:                                                | RFC                                           |
| Contraseña: 😯                                       | Contraseña                                    |
| Captcha:                                            | pr2ding s                                     |
|                                                     | Escriba la palabra del captcha                |
|                                                     | e.firma Enviar                                |

### En "Ingreso por" selecciona "Incorporación fiscal".

| Y CRÉDITO PÚBLICO                                                                                                    | "outo"                                                                                                    |                       |                      |            | -                 |
|----------------------------------------------------------------------------------------------------|----------------------------------------------------------------------------------------------------|-----------------------|----------------------|------------|-------------------|
| Lunes 28 de marzo de 20                                                                                                    | 016                                                                                                    | Mi                    | s cuentas            |            | Inicio   Cerrar S |
| tura fácil 👻 Mi                                                                                                    | contabilidad 👻 M                                                                                                    | 1is declaraciones 🛛 🗸 | Mi información 🛛 🝷   |            |                   |
| Comprobante fisc                                                                                                    | al                                                                                                    |                       |                      |            |                   |
| Campos obligatorios                                                                                                    |                                                                                                    |                       |                      |            |                   |
| Ingreso port                                                                                                    |                                                                                                    |                       | Tipo de comprobante* |            |                   |
| Selecciona                                                                                                    |                                                                                                    | -                     | Selecciona           | Selecciona | ▼ Otro            |
| P. Selecciona                                                                                                    |                                                                                                    |                       |                      |            |                   |
| Incorporación fisca                                                                                                    | d.                                                                                                    |                       |                      |            |                   |
|                                                                                                    |                                                                                                    |                       |                      |            |                   |
| incorporación lisca                                                                                                    |                                                                                                    |                       |                      |            |                   |
|                                                                                                    |                                                                                                    | <u>\</u> b            |                      |            |                   |
|                                                                                                    |                                                                                                    | <u>I</u> h_           |                      |            | 11                |
| 240 caracteres restan                                                                                                    | tes.                                                                                                    | <u>I</u> h            |                      |            | 1                 |
| 240 caracteres restan<br>Medio de pago*                                                                                                    | tes.<br>Selecciona                                                                                                  |                       |                      |            | <i>li</i>         |
| 240 caracteres restan<br>Medio de pago*<br>Pago en*                                                                                                    | tes.<br>Selecciona<br>Selecciona                                                                                    | th                    |                      |            | h                 |
| 240 caracteres restan<br>Medio de pago*<br>Pago en*                                                                                                    | tes.<br>Selecciona<br>Selecciona                                                                                    |                       |                      |            | A                 |
| 240 caracteres restan<br>Medio de pago*<br>Pago en*<br>Importe*<br>Descuento                                                                                                    | tes.<br>Selecciona<br>Selecciona<br>0.00<br>0.00                                                                    |                       |                      |            | j,                |
| 240 caracteres restan<br>Medio de pago*<br>Pago en*<br>Importe*<br>Descuento<br>Subtotal                                                                                                    | tes.<br>Selecciona<br>Selecciona<br>0.00<br>0.00                                                                    |                       |                      |            |                   |
| 240 caracteres restan<br>Medio de pago*<br>Pago en*<br>Importe*<br>Descuento<br>Subtotal<br>IEPS cobrado (2)                                                                                                    | tes.<br>Selecciona<br>0.00<br>0.00<br>0.00<br>0.00                                                                  | - <b>I</b> hr         |                      |            | 1.                |
| 240 caracteres restan<br>Medio de pago*<br>Pago en*<br>Importe*<br>Descuento<br>Subtotal<br>IEPS cobrado <sup>®</sup>                                                                                               | ttes. Selecciona Selecciona 0.00 0.00 0.00 0.00 0.00 0.00 0.00 0.                                                   |                       |                      |            | h                 |
| 240 caracteres restan<br>Medio de pago*<br>Pago en*<br>Importe*<br>Descuento<br>Subtotal<br>IEPS cobrado<br>¿Aplica IVA?*②<br>IVA cobrado                                                                           | tes. Selecciona Selecciona 0.00 0.00 0.00 0.00 0.00 0.00 0.00 0.                                                    |                       |                      |            | Å                 |
| 240 caracteres restan<br>Medio de pago*<br>Pago en*<br>Importe*<br>Descuento<br>Subtotal<br>IEPS cobrado<br>¿Aplica IVA?*<br>[VA cobrado<br>Aplica Retención?                                                       | Selecciona       Selecciona       0.00       0.00       0.00       0.00       0.00       0.00       0.00       0.00 |                       |                      |            | j,                |
| 240 caracteres restan<br>Medio de pago*<br>Pago en*<br>Importe*<br>Descuento<br>Subtotal<br>IEPS cobrado?<br>¿Aplica IVA?*<br>IVA cobrado<br>Aplica Retención?<br>ISR retenido?                                     | tes.<br>Selecciona<br>Selecciona<br>0.00<br>0.00<br>0.00<br>0.00<br>▼<br>0.00<br>0.00                               |                       |                      |            |                   |
| 240 caracteres restan<br>Medio de pago*<br>Pago en*<br>Importe*<br>Descuento<br>Subtotal<br>IEPS cobrado<br>2 Aplica IVA?*<br>IVA cobrado<br>Aplica Retención?<br>ISR retenido<br>IVA retenido<br>2<br>IVA retenido | tes.<br>Selecciona Selecciona 0.00 0.00 0.00 0.00 0.00 0.00 0.00 0.                                                 |                       |                      |            |                   |

### En tipo de comprobante elige "Ingreso".

| 1 SHORTO FUBLICO                                                                                                    | Baged Servic                                                                                                    |                  |                      |                  | 8                       |
|----------------------------------------------------------------------------------------------------|----------------------------------------------------------------------------------------------------|------------------|----------------------|------------------|-------------------------|
| Lunes 28 de marzo de 20                                                                                                    | 016                                                                                                    | Mi               | is cuentas           |                  | /<br>Inicio   Cerrar Se |
| ctura fácil 👻 Mi                                                                                                    | contabilidad 👻 M                                                                                                    | is declaraciones | Mi información 🕞     |                  |                         |
| Comprobante fisc                                                                                                    | al                                                                                                    |                  |                      |                  |                         |
| * Campos obligatorios                                                                                                    |                                                                                                    |                  |                      |                  |                         |
| RFC del Contribuyente:                                                                                                    |                                                                                                    |                  |                      |                  |                         |
| Ingreso por*                                                                                                    |                                                                                                    |                  | Tipo de comprobante* | RFC del cliente* | Otro                    |
| incorporación liscal                                                                                                    |                                                                                                    |                  | Selecciona           | Selecciona       |                         |
| Deseas agregar detalle                                                                                                    | es de mercancías o servicio                                                                                                    | os ?             | Selecciona           |                  |                         |
| Descripción del servi                                                                                                    | cio o mercancía*                                                                                                    |                  | Gasto                |                  |                         |
|                                                                                                    |                                                                                                    |                  | Traslado             |                  |                         |
|                                                                                                    |                                                                                                    |                  |                      |                  |                         |
|                                                                                                    |                                                                                                    |                  |                      |                  | 1.                      |
| 240 caracteres restar                                                                                                    | ntes.                                                                                                    |                  |                      |                  | 11                      |
| 240 caracteres restar<br>Medio de pago*                                                                                                    | Selecciona                                                                                                    | •                |                      |                  | 4                       |
| 240 caracteres restar<br>Medio de pago*<br>Pago en*                                                                                                    | Selecciona                                                                                                    | •                |                      |                  | A                       |
| 240 caracteres restar<br>Medio de pago*<br>Pago en*                                                                                                    | selecciona<br>Selecciona                                                                                                    | •                |                      |                  | A                       |
| 240 caracteres restar<br>Medio de pago*<br>Pago en*<br>Importe*                                                                                                    | Selecciona<br>Selecciona<br>0.00                                                                                                    | •                |                      |                  | h.                      |
| 240 caracteres restar<br>Medio de pago*<br>Pago en*<br>Importe*<br>Descuento                                                                                                    | Selecciona<br>Selecciona<br>0.00<br>0.00                                                                                                    | •                |                      |                  | h.                      |
| 240 caracteres restar<br>Medio de pago*<br>Pago en*<br>Importe*<br>Descuento<br>Subtotal                                                                                                    | Selecciona<br>Selecciona<br>0.00<br>0.00<br>0.00                                                                                                    | •                |                      |                  | h.                      |
| 240 caracteres restar<br>Medio de pago*<br>Pago en*<br>Importe*<br>Descuento<br>Subtotal<br>IEPS cobrado⑦                                                                                         | Selecciona           Selecciona           0.00           0.00           0.00           0.00           0.00                                                                                                    | •                |                      |                  | h.                      |
| 240 caracteres restar<br>Medio de pago*<br>Pago en*<br>Importe*<br>Descuento<br>Subtotal<br>IEPS cobrado<br>(2)<br>Aplica IVA?*(2)                                                                | Selecciona           Selecciona           0.00           0.00           0.00           0.00           0.00           0.00           0.00                                                                                         | •                |                      |                  | 1.                      |
| 240 caracteres restar<br>Medio de pago*<br>Pago en*<br>Importe*<br>Descuento<br>Subtotal<br>IEPS cobrado<br>2Aplica IVA?*<br>IVA cobrado                                                          | Selecciona       Selecciona       0.00       0.00       0.00       0.00       0.00       0.00       0.00       0.00                                                                                                    | •                |                      |                  | 1.                      |
| 240 caracteres restar<br>Medio de pago*<br>Pago en*<br>Importe*<br>Descuento<br>Subtotal<br>IEPS cobrado<br>¿Aplica IVA?*(?)<br>IVA cobrado<br>Aplica Retención?                                  | Selecciona         Selecciona         0.00         0.00         0.00         0.00         0.00         0.00         0.00         0.00         0.00         0.00         0.00         0.00                                        | •                |                      |                  | 1.                      |
| 240 caracteres restar<br>Medio de pago*<br>Pago en*<br>Importe*<br>Descuento<br>Subtotal<br>IEPS cobrado<br>(2)<br>¿Aplica IVA?*<br>IVA cobrado<br>Aplica Retención?<br>ISR retenido              | Selecciona         Selecciona         0.00         0.00         0.00         0.00         0.00         0.00         0.00         0.00         0.00         0.00         0.00         0.00         0.00         0.00              | •                |                      |                  | 1.                      |
| 240 caracteres restar<br>Medio de pago*<br>Pago en*<br>Importe*<br>Descuento<br>Subtotal<br>IEPS cobrado?<br>¿Aplica IVA?*?<br>IVA cobrado<br>Aplica Retención?<br>ISR retenido?<br>IVA retenido? | Selecciona         Selecciona         0.00         0.00         0.00         0.00         0.00         0.00         0.00         0.00         0.00         0.00         0.00         0.00         0.00         0.00         0.00 |                  |                      |                  | 1.                      |

# En **"RFC del cliente"** selecciona el RFC de quien vas a facturar, si no aparece da clic en **"Otro"** y agrégalo como frecuente.

| Lunes 28 de marzo de 2                                                                                                    | 016                                                                                                    | N                 | lis cuentas                       | A LA              | Corrar |
|----------------------------------------------------------------------------------------------------|----------------------------------------------------------------------------------------------------|-------------------|-----------------------------------|-------------------|--------|
| ctura fácil 👻 Mi                                                                                                    | contabilidad 👻                                                                                                    | Mis declaraciones |                                   | Inco I.           | Cerrai |
| Comprobante fisc                                                                                                    | al                                                                                                    |                   |                                   |                   |        |
| Campos obligatorios<br>RFC del Contribuyente:                                                                                                    | C.                                                                                                    |                   |                                   |                   |        |
| Ingreso por*<br>Incorporación fiscal                                                                                                    |                                                                                                    | •                 | Tipo de comprobante*<br>Ingreso 🔹 | RFC del cliente*⑦ | ar     |
|                                                                                                    |                                                                                                    |                   |                                   | RFC               |        |
|                                                                                                    |                                                                                                    |                   |                                   | Frecuent          |        |
|                                                                                                    |                                                                                                    |                   |                                   |                   | ite    |
| Deseas agregar detall                                                                                                    | es de mercancías o se                                                                                                    | rvicios ?         |                                   |                   | nte    |
| Deseas agregar detall<br>Descripción del servi                                                                                                    | es de mercancías o se<br>cio o mercancía*                                                                                                    | rvicios ?         |                                   |                   | ite    |
| Deseas agregar detall<br>Descripción del servi                                                                                                    | es de mercancías o se<br>cio o mercancía*                                                                                                    | rvicios ?         |                                   |                   | ite    |
| Deseas agregar detall<br>Descripción del servi                                                                                                    | es de mercancías o se<br>cio o mercancía*                                                                                                    | rvicios ?         |                                   | h.                | ite    |
| Deseas agregar detall<br>Descripción del servi<br>240 caracteres restar                                                                                                    | es de mercancías o se<br>cio o mercancía*<br>ntes.                                                                                                    | rvicios ?         |                                   | li di             | ite    |
| Deseas agregar detall<br>Descripción del servi<br>240 caracteres restar<br>Medio de pago*                                                                                                    | es de mercancías o se<br>cio o mercancía*<br>ites.<br>Selecciona                                                                                                    | rvicios ?         |                                   | Å                 | ite    |
| Deseas agregar detail<br>Descripción del servi<br>240 caracteres restai<br>Medio de pago*<br>Pago en*                                                                                                    | es de mercancías o se<br>cio o mercancía*<br>ites.<br>Selecciona<br>Selecciona                                                                                                    | rvicios ?         |                                   | ħ                 | ite    |
| Deseas agregar detail<br>Descripción del servi<br>240 caracteres restar<br>Medio de pago*<br>Pago en*<br>Importe*                                                                                                    | es de mercancías o se<br>cio o mercancía*<br>ittes.<br>Selecciona<br>5.elecciona<br>0.00                                                                                                    | rvicios ?         |                                   | k                 | ite    |
| Deseas agregar detall<br>Descripción del servi<br>240 caracteres restar<br>Medio de pago*<br>Pago en*<br>Importe*<br>Descuento                                                                                                    | es de mercancías o se<br>cio o mercancía*<br>ittes.<br>Selecciona<br>0.00<br>0.00                                                                                                    | rvicios ?         |                                   | 1                 | ite    |
| Deseas agregar detall<br>Descripción del servi<br>240 caracteres restal<br>Medio de pago*<br>Pago en*<br>Importe*<br>Descuento<br>Subtotal                                                                                                    | es de mercancías o se<br>cio o mercancía*<br>attes.<br>Selecciona<br>0.00<br>0.00<br>0.00                                                                                                    | rvicios ?         |                                   |                   | ite    |
| Deseas agregar detall<br>Descripción del servi<br>240 caracteres restal<br>Medio de pago*<br>Pago en*<br>Importe*<br>Descuento<br>Subtotal<br>IEPS cobrado (2)                                                                                            | es de mercancías o se<br>cio o mercancía*<br>ates.<br>Selecciona<br>0.00<br>0.00<br>0.00<br>0.00<br>0.00                                                                                                    | rvicios ?         |                                   | <i>K</i>          | ite    |
| Deseas agregar detall<br>Descripción del servi<br>240 caracteres restal<br>Medio de pago*<br>Pago en*<br>Importe*<br>Descuento<br>Subtotal<br>IEPS cobrado<br>2<br>conica IVA24(2)                                                                        | es de mercancías o se<br>cio o mercancía*<br>ates.<br>Selecciona<br>0.00<br>0.00<br>0.00<br>0.00                                                                                                    | rvicios ?         |                                   | 6                 | nte    |
| Deseas agregar detall<br>Descripción del servi<br>240 caracteres restal<br>Medio de pago*<br>Pago en*<br>Importe*<br>Descuento<br>Subtotal<br>IEPS cobrado<br>2 Aplica IVA?* <sup>(2)</sup><br>IVA cobrado                                                | es de mercancías o se<br>cio o mercancía*<br>stes.<br>Selecciona<br>0.00<br>0.000<br>0.00<br>0.00   | rvicios ?         |                                   | K                 | ate    |
| Deseas agregar detall<br>Descripción del servi<br>240 caracteres restal<br>Medio de pago*<br>Pago en*<br>Importe*<br>Descuento<br>Subtotal<br>IEPS cobrado<br>ZAplica IVA?4 <sup>®</sup><br>IVA cobrado                                                   | es de mercancías o se<br>cio o mercancía*<br>stes.<br>Selecciona<br>0.00<br>0.00<br>0.00<br>0.00<br>                                                                                                    | rvicios ?         |                                   | 6                 | nte    |
| Deseas agregar detall<br>Descripción del servi<br>240 caracteres restal<br>Medio de pago*<br>Pago en*<br>Importe*<br>Descuento<br>Subtotal<br>IEPS cobrado<br>ZAPlica IVA?4 <sup>®</sup><br>IVA cobrado<br>Aplica Retención?<br>ISR retenido <sup>®</sup> | es de mercancías o se<br>cio o mercancía*<br>selecciona<br>Selecciona<br>0.00<br>0.00<br>0. | rvicios ?         |                                   | ~                 | nte    |
| Deseas agregar detall<br>Descripción del servi<br>240 caracteres restar<br>Medio de pago*<br>Pago en*<br>Importe*<br>Descuento<br>Subtotal<br>IEPS cobrado<br>¿Aplica IVA?*<br>IVA cobrado<br>Aplica Retención?<br>ISR retenido<br>VA retenido            | es de mercancías o se<br>cio o mercancía*<br>Selecciona<br>Selecciona<br>0.00<br>0.00<br>0. | rvicios ?         |                                   | 6                 | nte    |

## En "Descripción del servicio o mercancía" coloca una breve descripción que corresponda a los ingresos de la factura.

|                                                                                                    | 016                                                                                                    |                               |          | Mis cuent | as                   | C                | Inicio I Cerrar Ses |
|----------------------------------------------------------------------------------------------------|----------------------------------------------------------------------------------------------------|-------------------------------|----------|-----------|----------------------|------------------|---------------------|
| ctura fácil 👻 Mi                                                                                                    | contabilidad                                                                                                    | <ul> <li>Mis decla</li> </ul> | raciones | → Mi int  | formación 👻          |                  | indo   certar de    |
| Comprobante fisc                                                                                                    | al                                                                                                    |                               |          |           |                      |                  |                     |
| * Campos obligatorios<br>RFC del Contribuyente:                                                                                                    |                                                                                                    |                               |          |           |                      |                  |                     |
| Ingreso por*                                                                                                    |                                                                                                    | •                             |          | ·         | lipo de comprobante* | RFC del cliente* | )<br>• Ocultar      |
|                                                                                                    |                                                                                                    |                               |          |           |                      | RFC              |                     |
|                                                                                                    |                                                                                                    |                               |          |           |                      | XAXX010101000    | ✓ Frecuente         |
| / Deseas agregar detall                                                                                                    | es de mercancías o :                                                                                                    | servicios ?                   |          |           |                      |                  |                     |
| Descripción del servi                                                                                                    | cio o mercancía*                                                                                                    |                               |          |           |                      |                  |                     |
|                                                                                                    |                                                                                                    |                               |          |           |                      |                  |                     |
|                                                                                                    |                                                                                                    |                               |          |           |                      |                  |                     |
|                                                                                                    |                                                                                                    |                               |          |           | ~                    |                  |                     |
|                                                                                                    |                                                                                                    |                               |          |           | I                    |                  |                     |
| 240 caracteres restar                                                                                                    | ntes.                                                                                                    |                               |          |           | I                    |                  |                     |
| 240 caracteres restar                                                                                                    | ntes.                                                                                                    |                               |          |           | I                    |                  |                     |
| 240 caracteres restar<br>Medio de pago*                                                                                                    | Selecciona                                                                                                    | •                             | •        |           | I                    |                  | <i>[</i> ]          |
| 240 caracteres restar<br>Medio de pago*<br>Pago en*                                                                                                    | Selecciona<br>Selecciona                                                                                                    |                               | •        |           | I                    |                  |                     |
| 240 caracteres restar<br>Medio de pago*<br>Pago en*<br>Importe*                                                                                                    | Selecciona<br>Selecciona<br>0.00                                                                                                    |                               | •        |           | I                    |                  |                     |
| 240 caracteres restar<br>Medio de pago*<br>Pago en*<br>Importe*<br>Descuento                                                                                                    | Selecciona<br>Selecciona<br>0.00<br>0.00                                                                                                    | •                             | •        |           | I                    |                  |                     |
| 240 caracteres restar<br>Medio de pago*<br>Pago en*<br>Importe*<br>Descuento<br>Subtotal                                                                                                    | Selecciona<br>Selecciona<br>0.00<br>0.00<br>0.00                                                                                                    |                               | •        |           | I                    |                  |                     |
| 240 caracteres restar<br>Medio de pago*<br>Pago en*<br>Importe*<br>Descuento<br>Subtotal<br>IEPS cobrado?                                                                                                 | Selecciona<br>Selecciona<br>0.00<br>0.00<br>0.00<br>0.00                                                                                                    |                               | •        |           | I                    |                  |                     |
| 240 caracteres restar<br>Medio de pago*<br>Pago en*<br>Importe*<br>Descuento<br>Subtotal<br>IEPS cobrado<br>240 caracteres restar                                                                         | Selecciona           Selecciona           0.00           0.00           0.00           0.00                                                                                                    |                               |          |           | I                    |                  |                     |
| 240 caracteres restar<br>Medio de pago*<br>Pago en*<br>Importe*<br>Descuento<br>Subtotal<br>IEPS cobrado<br>¿Aplica IVA?*<br>()<br>IVA cobrado                                                            | Selecciona       Selecciona       0.00       0.00       0.00       0.00       0.00       0.00       0.00       0.00       0.00       0.00       0.00                                                                                                    |                               | •        |           | I                    |                  |                     |
| 240 caracteres restar<br>Medio de pago*<br>Pago en*<br>Importe*<br>Descuento<br>Subtotal<br>IEPS cobrado<br>¿Aplica IVA?*③<br>IVA cobrado<br>Aplica Retención?                                            | Selecciona       Selecciona       0.00       0.00       0.00       0.00       0.00       0.00       0.00                                                                                                    |                               | •        |           | I                    |                  |                     |
| 240 caracteres restar<br>Medio de pago*<br>Pago en*<br>Importe*<br>Descuento<br>Subtotal<br>IEPS cobrado<br>¿Aplica IVA?*<br>IVA cobrado<br>Aplica Retención?<br>ISR retenido?                            | Selecciona       Selecciona       0.00       0.00       0.00       0.00       0.00       0.00       0.00       0.00       0.00       0.00       0.00       0.00       0.00                                                                                                    |                               |          |           | I                    |                  |                     |
| 240 caracteres restar<br>Medio de pago*<br>Pago en*<br>Importe*<br>Descuento<br>Subtotal<br>IEPS cobrado?<br>2Aplica IVA?*?<br>IVA cobrado<br>Aplica Retención?<br>ISR retenido?<br>IVA retenido?         | Selecciona         Selecciona         0.00         0.00         0.00         0.00         0.00         0.00         0.00         0.00         0.00         0.00         0.00         0.00         0.00         0.00         0.00         0.00         0.00         0.00         0.00 |                               |          |           | I                    |                  |                     |
| 240 caracteres restar<br>Medio de pago*<br>Pago en*<br>Importe*<br>Descuento<br>Subtotal<br>IEPS cobrado<br>¿Aplica IVA?*⑦<br>IVA cobrado<br>Aplica Retención?<br>ISR retenido⑦<br>IVA retenido⑦<br>Total | Selecciona<br>Selecciona<br>0.00<br>0.00<br>0.00<br>0.00<br>▼<br>0.00<br>0.00<br>0.00<br>0.00<br>0.00                                                                                                    |                               |          |           | I                    |                  |                     |
| 240 caracteres restar<br>Medio de pago*<br>Pago en*<br>Importe*<br>Descuento<br>Subtotal<br>IEPS cobrado?<br>¿Aplica IVA?*??<br>IVA cobrado<br>Aplica Retención?<br>ISR retenido??                        | Selecciona<br>Selecciona<br>0.00<br>0.00<br>0.00<br>                                                                                                    |                               | •        |           | I                    |                  |                     |

### En "Medio de pago" y "Pago en" elige según corresponda.

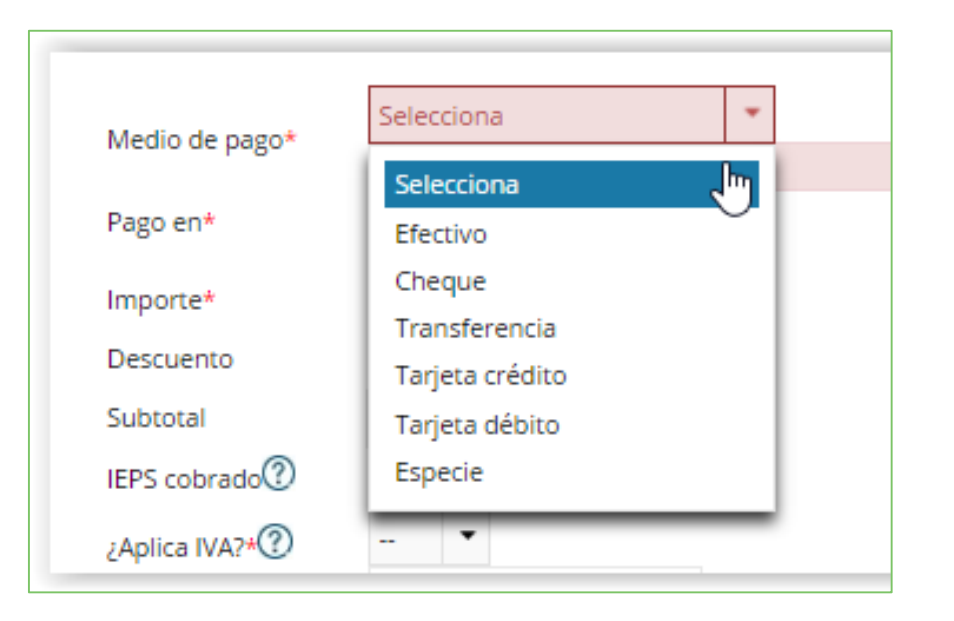

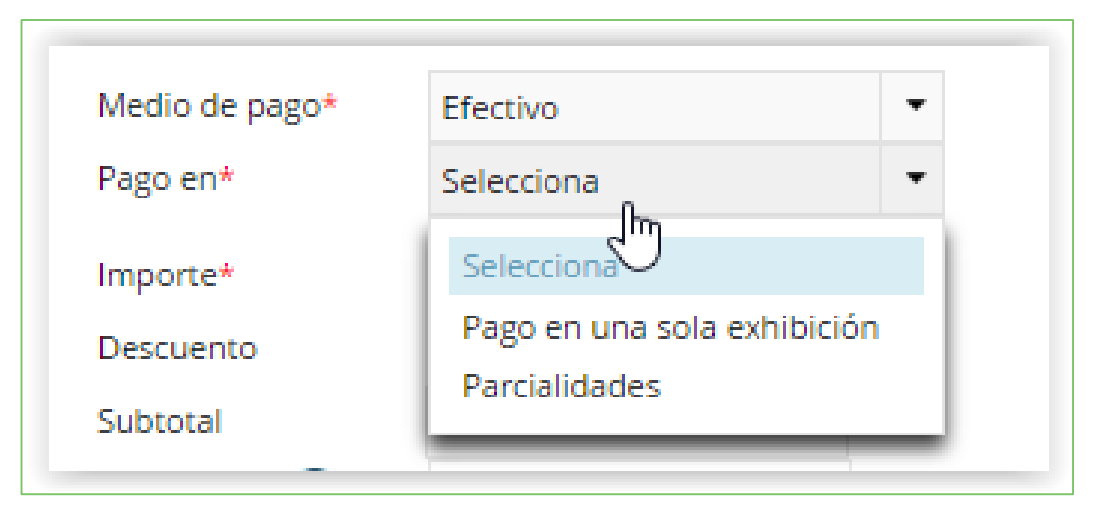

Soy Micontador tu portal de contabilidad Llena los campos con las cantidades correspondientes de acuerdo al valor de la venta o los servicios brindados. En "¿Aplica IVA?" elige la opción según corresponda.

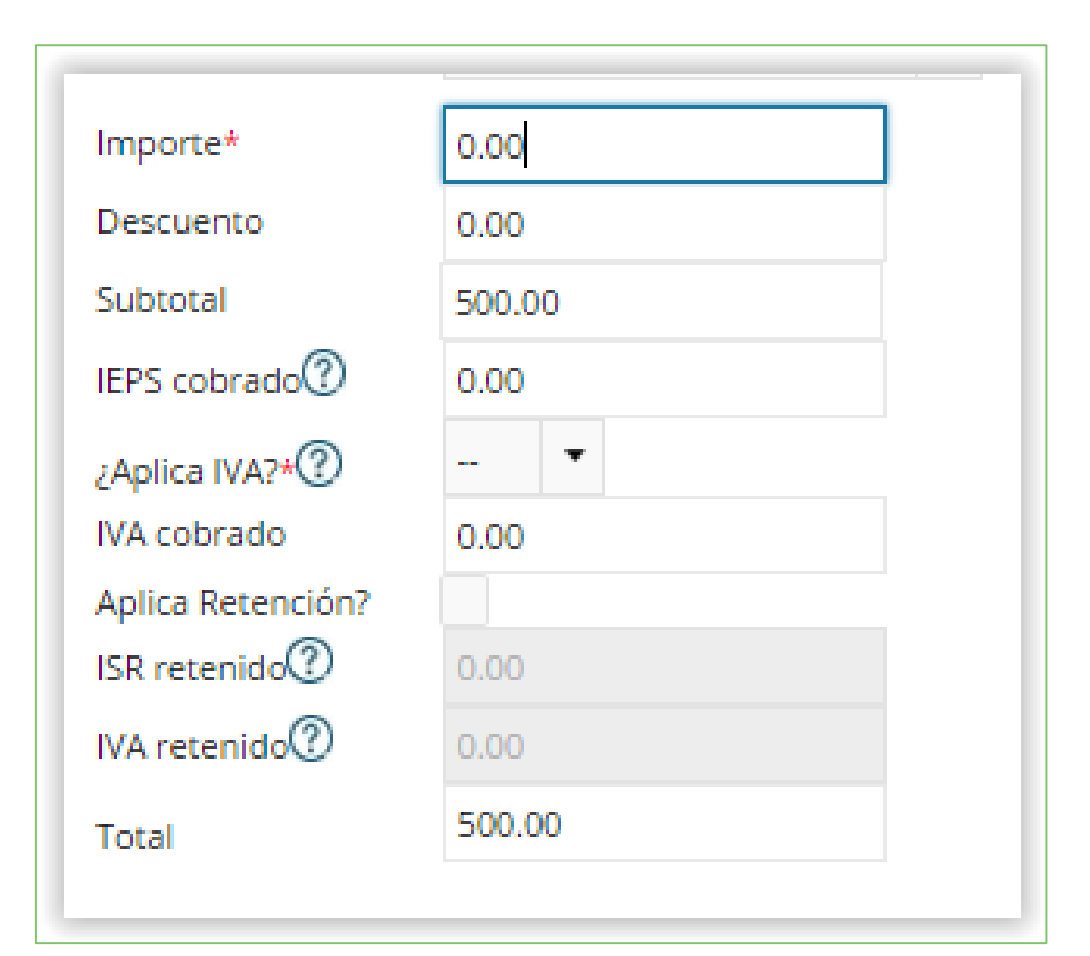

**NOTA:** Si se trata de una factura dirigida a público en general deberás poner "N/A" y en importe coloca el total de tus ventas o ingresos de público en general. Una vez que terminaste de capturar todos los campos necesarios y obligatorios, si todo está correcto da clic en "**Registro**".

| Campos obligatorios<br>C del Contribuyente: (                                                                                          |                                                                  |                      |                   |            |
|----------------------------------------------------------------------------------------------------|------------------------------------------------------------------|----------------------|-------------------|------------|
| Ingreso por*                                                                                                    |                                                                  | Tipo de comprobante* | RFC del cliente*⑦ | Ocultor    |
| Incorporación fiscal                                                                                                    | •                                                                | Ingreso 🔹            | Selecciona        | - Ocultar  |
|                                                                                                    |                                                                  |                      | RFC               |            |
|                                                                                                    |                                                                  |                      | XAXX010101000     | ✓ Frecuent |
| 240 caracteres restani                                                                                                    | tes.                                                             | <br>I                |                   | 11         |
| Medio de pago*                                                                                                    | Selecciona                                                       |                      |                   |            |
| Pago en*                                                                                                    | Selecciona 🔹                                                     |                      |                   |            |
|                                                                                                    |                                                                  |                      |                   |            |
| Importe*                                                                                                    | 0.00                                                             |                      |                   |            |
| Importe*<br>Descuento                                                                                                    | 0.00                                                             |                      |                   |            |
| Importe*<br>Descuento<br>Subtotal                                                                                                    | 0.00 0.00 0.00                                                   |                      |                   |            |
| Importe*<br>Descuento<br>Subtotal<br>IEPS cobrado⑦                                                                                     | 0.00<br>0.00<br>0.00<br>0.00                                     |                      |                   |            |
| Importe*<br>Descuento<br>Subtotal<br>IEPS cobrado?<br>¿Aplica IVA?*?                                                                   | 0.00<br>0.00<br>0.00<br>0.00<br>                                 |                      |                   |            |
| Importe*<br>Descuento<br>Subtotal<br>IEPS cobrado<br>¿Aplica IVA?* <sup>(2)</sup><br>IVA cobrado                                       | 0.00<br>0.00<br>0.00<br>                                         |                      |                   |            |
| Importe*<br>Descuento<br>Subtotal<br>IEPS cobrado<br>¿Aplica IVA? <sup>4</sup><br>IVA cobrado<br>Aplica Retención?                     | 0.00<br>0.00<br>0.00<br>0.00<br>¥<br>0.00                        |                      |                   |            |
| Importe*<br>Descuento<br>Subtotal<br>IEPS cobrado<br>¿Aplica IVA?*<br>IVA cobrado<br>Aplica Retención?<br>ISR retenido                 | 0.00<br>0.00<br>0.00<br>0.00<br><br>•-<br>•<br>0.00<br>0.00      |                      |                   |            |
| Importe*<br>Descuento<br>Subtotal<br>IEPS cobrado<br>¿Aplica IVA?*<br>IVA cobrado<br>Aplica Retención?<br>ISR retenido<br>IVA retenido | 0.00<br>0.00<br>0.00<br>0.00<br><br><br><br><br><br><br><br><br> |                      |                   |            |

Soumicontador tu portal de contabilidad

### 1. Descarga el XML 2. Imprime y/o guarda el comprobante 3. Si es para un cliente en específico puedes enviar por correo

| https:// <b>rfs.siat.sat.gob.mx</b> /PTSC/RFS/menu/ |                                                                                                    |
|-----------------------------------------------------|----------------------------------------------------------------------------------------------------|
| Factura fácil 🔻 Mi contabilidad 💌 Mis decla         | raciones 🔻 Mi información 👻                                                                                                    |
| Comprobante Fiscal                                  |                                                                                                    |
| Folio                                               | All with a low of the low of the |
| Folio comprobante fiscal                            |                                                                                                    |
| Fecha de registro                                   | 31/03/2016                                                                                                    |
| Tipo de comprobante                                 | Ingreso                                                                                                    |
| RFC del cliente                                     | XAXX010101000                                                                                                    |
| RFC del emisor                                      | Contraction                                                                                                    |
| Descripción del servicio o mercancía                | INGRESOS DE PUBLICO EN GENERAL POR SERVICIOS BRINDADOS EN ENERO Y FEBRERO DEL PRIMER BIMESTRE 2016.                                                                                                    |
| Medio de pago                                       | Efectivo                                                                                                    |
| Pago en                                             | Pago en una sola exhibición                                                                                                    |
| Importe                                             | \$ 4,500.00                                                                                                    |
| Subtotal                                            | \$ 4,500.00                                                                                                    |
| Total                                               | \$ 4,500.00                                                                                                    |

La impresión de esta imagen tiene los mismos efectos de un comprobante fiscal de conformidad con el artículo 29 del Código Fiscal de la Federación

> Enviar por correo Descargar XML

Imprimir

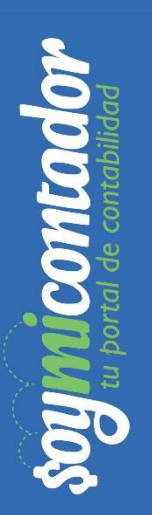

## iLISTO! HAZ REALIZADO TU FACTURA

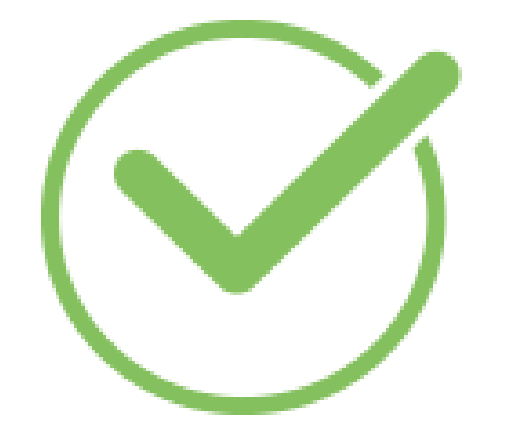